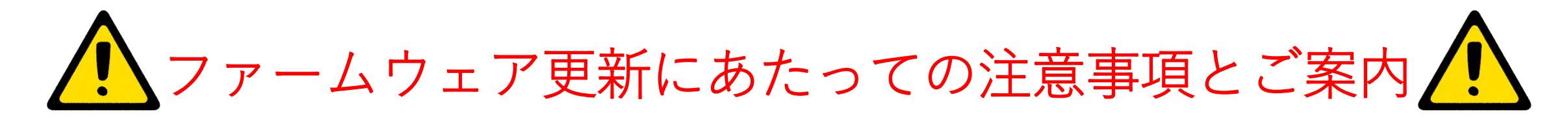

カメラのアップデート中にカメラの電源が切れるとカメラが故障する可能性 がございます。バッテリは十分に充電しておくか、カメラに電源アダプタを 接続しながら作業を進めてください。

作業中に電源を切ったり、電源を取り外したりしないでください。

アップデートが正常に完了せず、カメラが動作不能になった場合はカメラを ご購入した販売代理店へご連絡ください。

又、アップデートをご自身で行うのが難しく感じる方は弊社センサ市場開拓 部 営業課までご相談ください。

最新のカメラファームウェアを利用するために、カメラを更新して常に最新 の状態に維持することが重要です。

カメラがインターネットに接続されているとき、更新版があるかを確認し、 新しいファームウェアバージョンをオンラインでインストールできます。 USBケーブルを使用してカメラをコンピュータに接続して、カメラを更新 することもできます。

【問い合わせ先】
 〒346-0028
 埼玉県久喜市河原井町18
 株式会社チノー
 センサ市場開拓部 サーモグラフィ業務課
 E-Mail: gazoueigyo@chino.co.jp

## SDカードを使ったアップデート手順

アップデート作業中に電源が切れると故障の原因となりますので、必ず作業前に バッテリーが十分に充電されていることを確認してください。あるいは、カメラに AC**アダプタを接続してカメラを充電しながら行ってください。** 

1.下記ダウンロードページから「ソフトウェアとファームウェア」→カテゴリー選択で
 「Product Firmware」→「IR Cameras (Handheld)」→お使いのカメラ(Exx/T5xx/T8xx)
 を選択してください。

 **要アカウント+ログイン** <u>https://flir-jp.custhelp.com/app/account/fl\_downloads</u>
 ダウンロードしたZIPファイルを展開します。

2.SDカードをPCに入れます。中身は全て削除または移動してくだい。 ダウンロード・展開したフォルダから「upd\_v~」のフォルダと「update.ful」を SDカードへコピーします。

| Share View                            |                        |                   |                               |                         |
|---------------------------------------|------------------------|-------------------|-------------------------------|-------------------------|
| y Paste Shortcut                      | Move Copy<br>to v to v | Rename New folder | Rew item ▼<br>Ê Easy access ▼ | Properties<br>▼ History |
| Clipboard                             | Organize               |                   | New                           | Open                    |
| $\underline{0}$ > This PC > SDHC (D:) |                        |                   |                               |                         |
| ^ Name                                | ^                      | Date modified     | Туре                          | Size                    |
| upd_v6.11.65                          |                        | 5/8/2020 3:50 PM  | File folder                   |                         |
| , update.ful                          |                        | 5/8/2020 3:50 PM  | FUL File                      | 1 KB                    |
|                                       |                        |                   |                               |                         |
| (                                     |                        |                   |                               |                         |

3. SDカードをカメラに挿入すると、下記の画面が表示されます。 「更新」をタッチするか、そのままお待ちください。

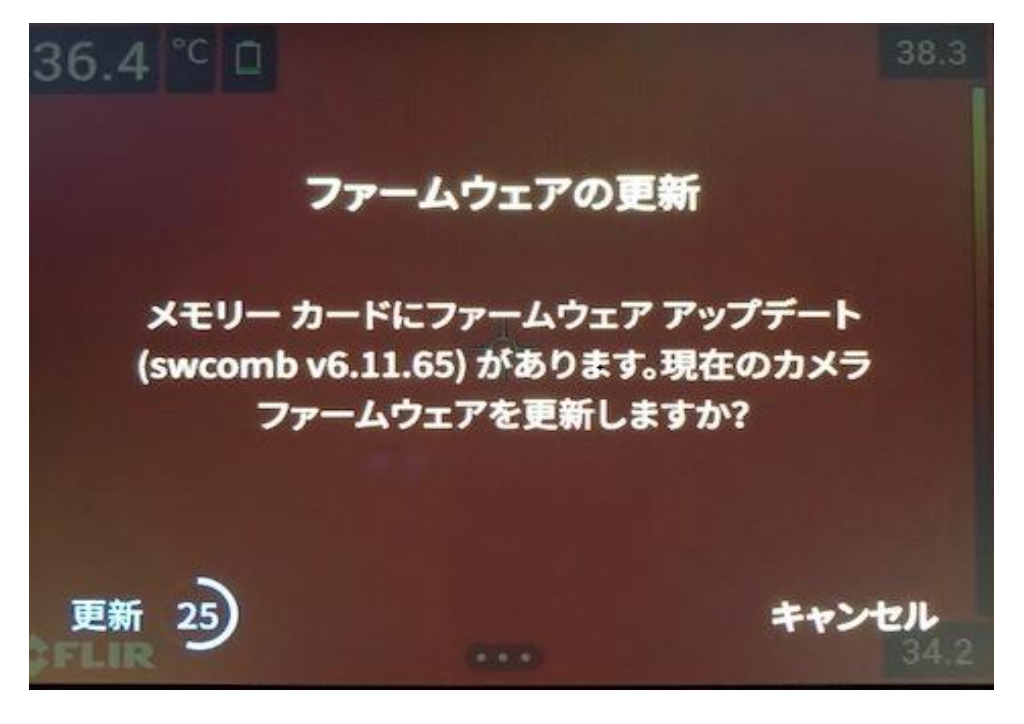

「更新」以外のところをタッチすると、更新が始まりません。 その際、「DCIM」などのファイルがSDカードに作成されてしまいます。 もう一度2の手順を行い、SDカード内に「upd\_v~」のフォルダと「update.ful」 のみを残し、SDカードをカメラに挿入してください。

4. アップデートが始まります。操作はせずお待ちください。

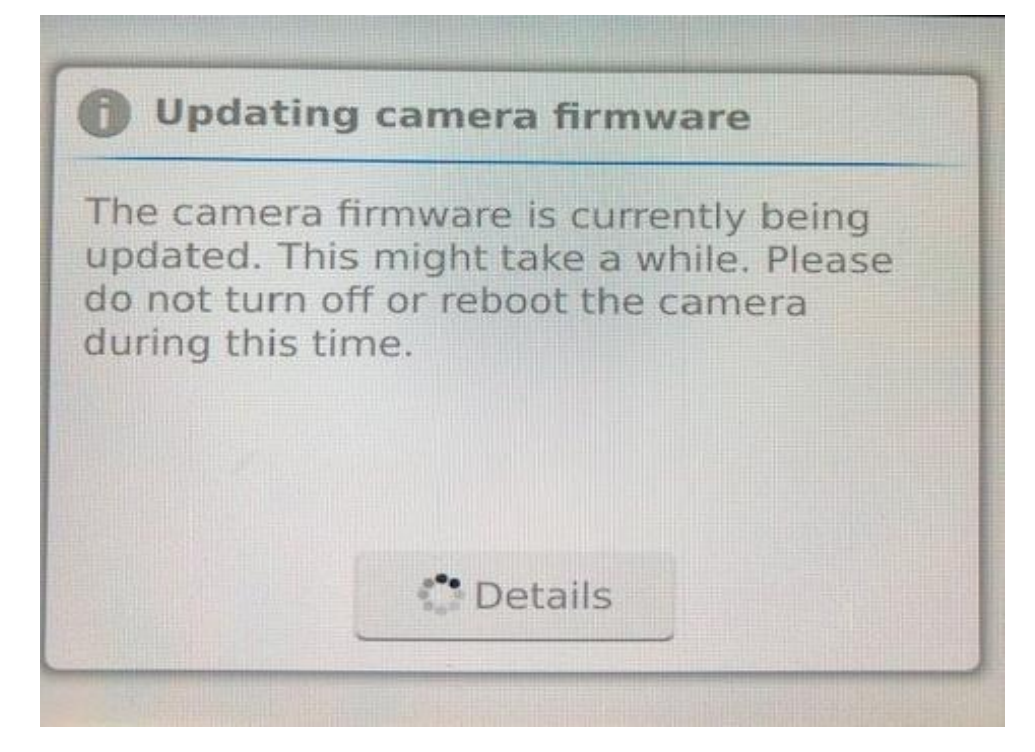

5. アップデートが完了したら下記の画面になります。 Rebootをタッチするか、そのままお待ちください。

| The firmware was su    | iccessfully installed. |
|------------------------|------------------------|
| Reboot to finalize the | e upgrade or continue  |
| using the cultent in   | invare until you ve    |
| restared the camera    |                        |
| restared the camera    |                        |
| restared the camera    |                        |
| restared the camera    | **                     |
| restared the camera    | **                     |